# pressreader

### ฐานข้อมูลที่ใช้อ่านนิตยสารและ หนังสือพิมพ์ฟรีทั่วโลก

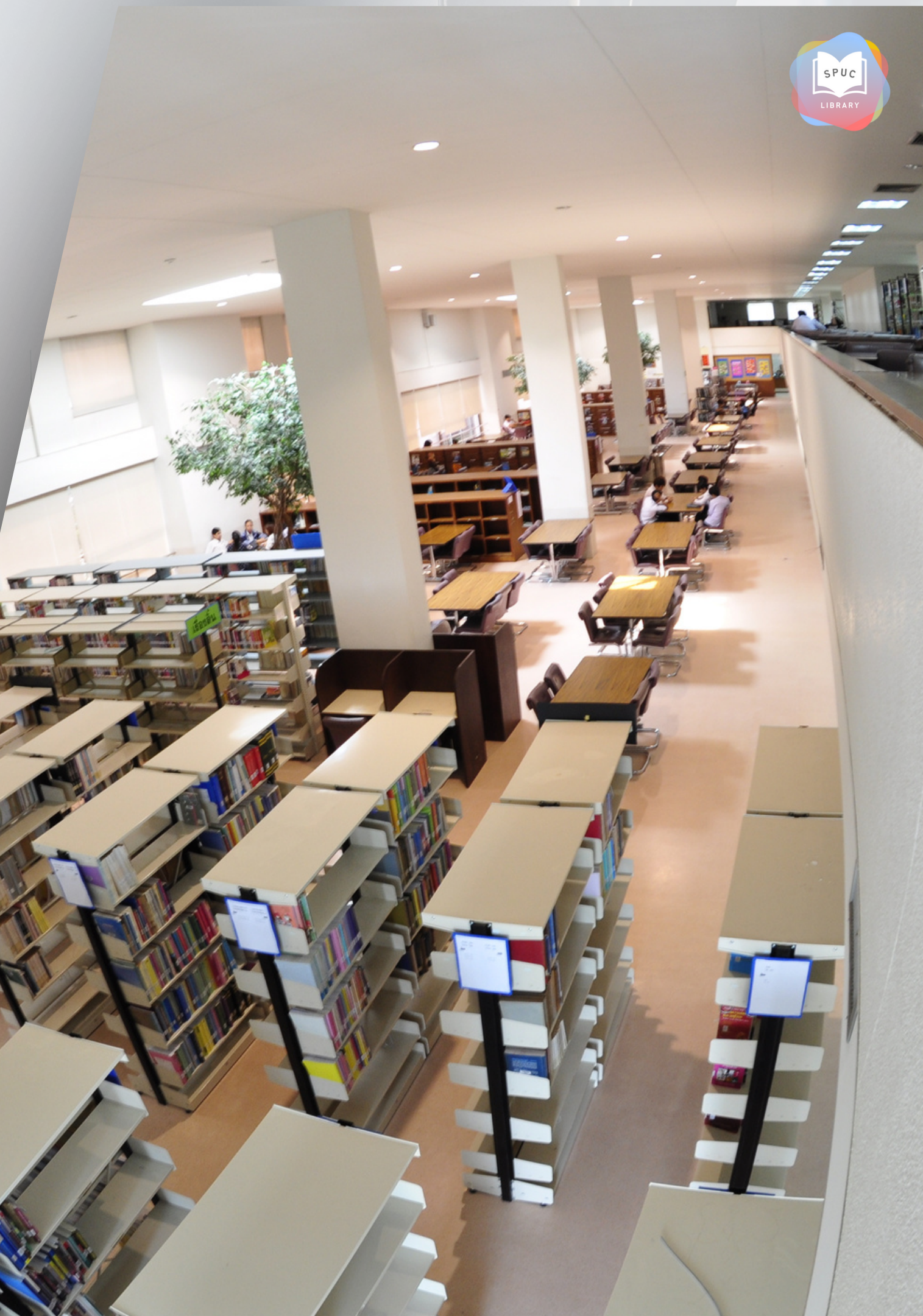

#### การเข้าใช้งาน Pressreader

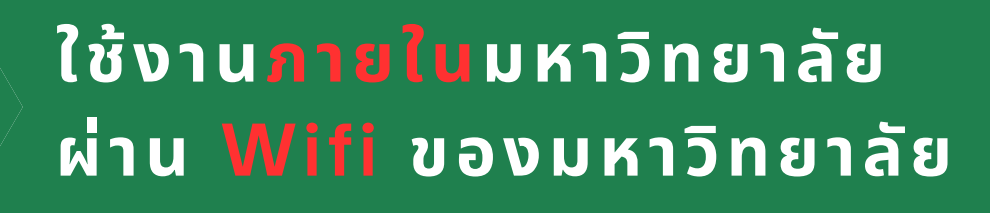

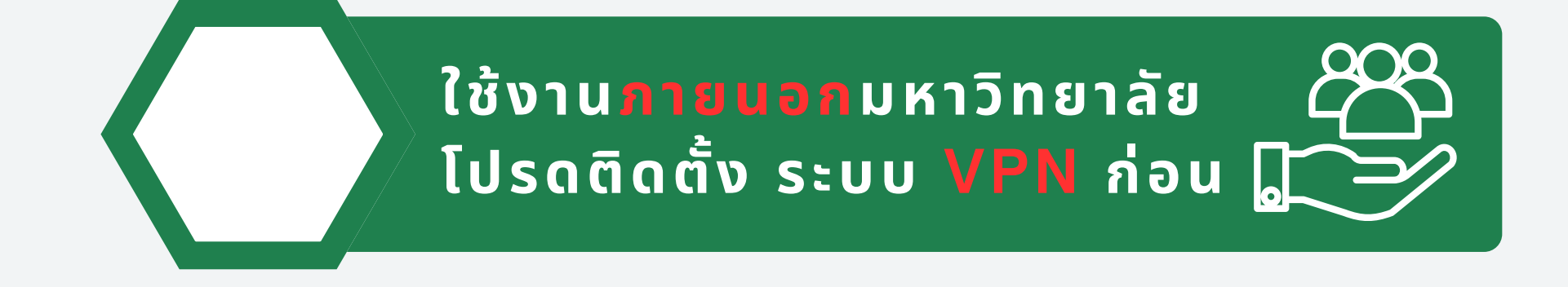

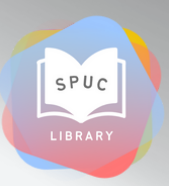

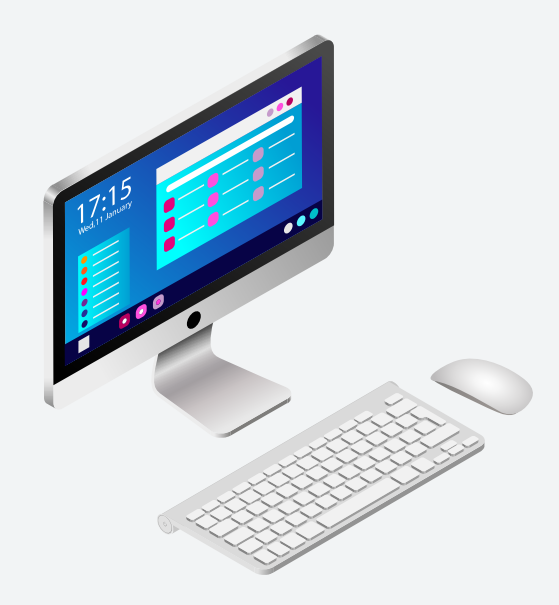

คู่มือการใช้งานระบบ VPN ู เพื่อใช้ฐานข้อมูลออนไลน์ ของห้องสมุด

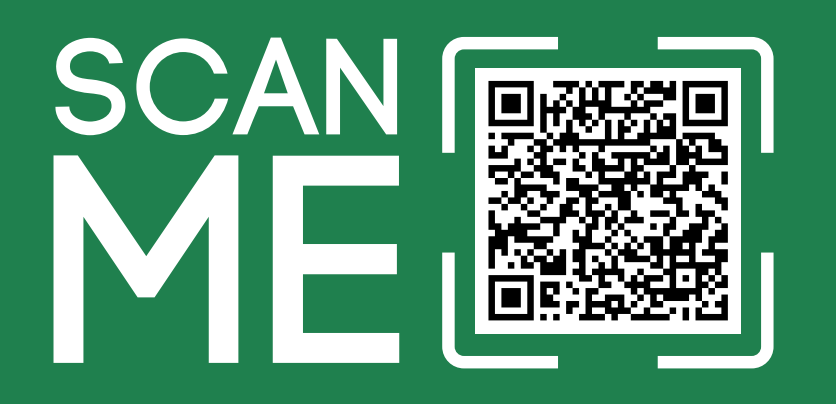

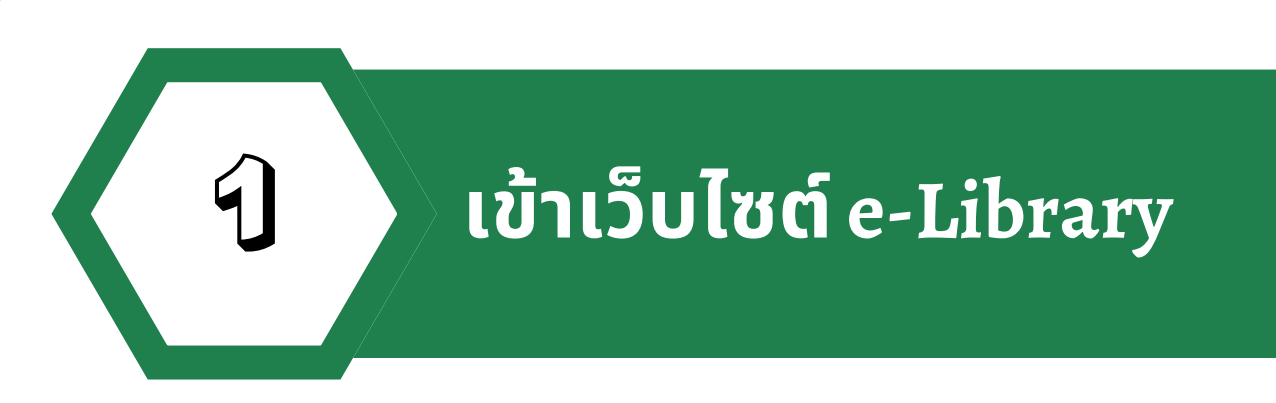

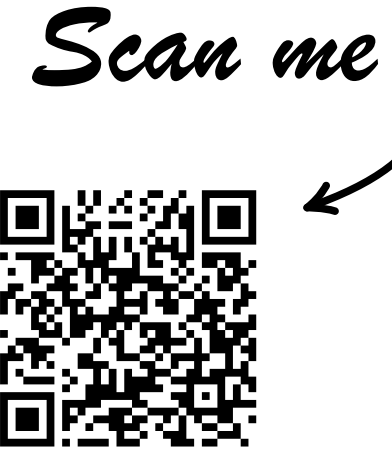

 $\leq \sqrt{}$ 

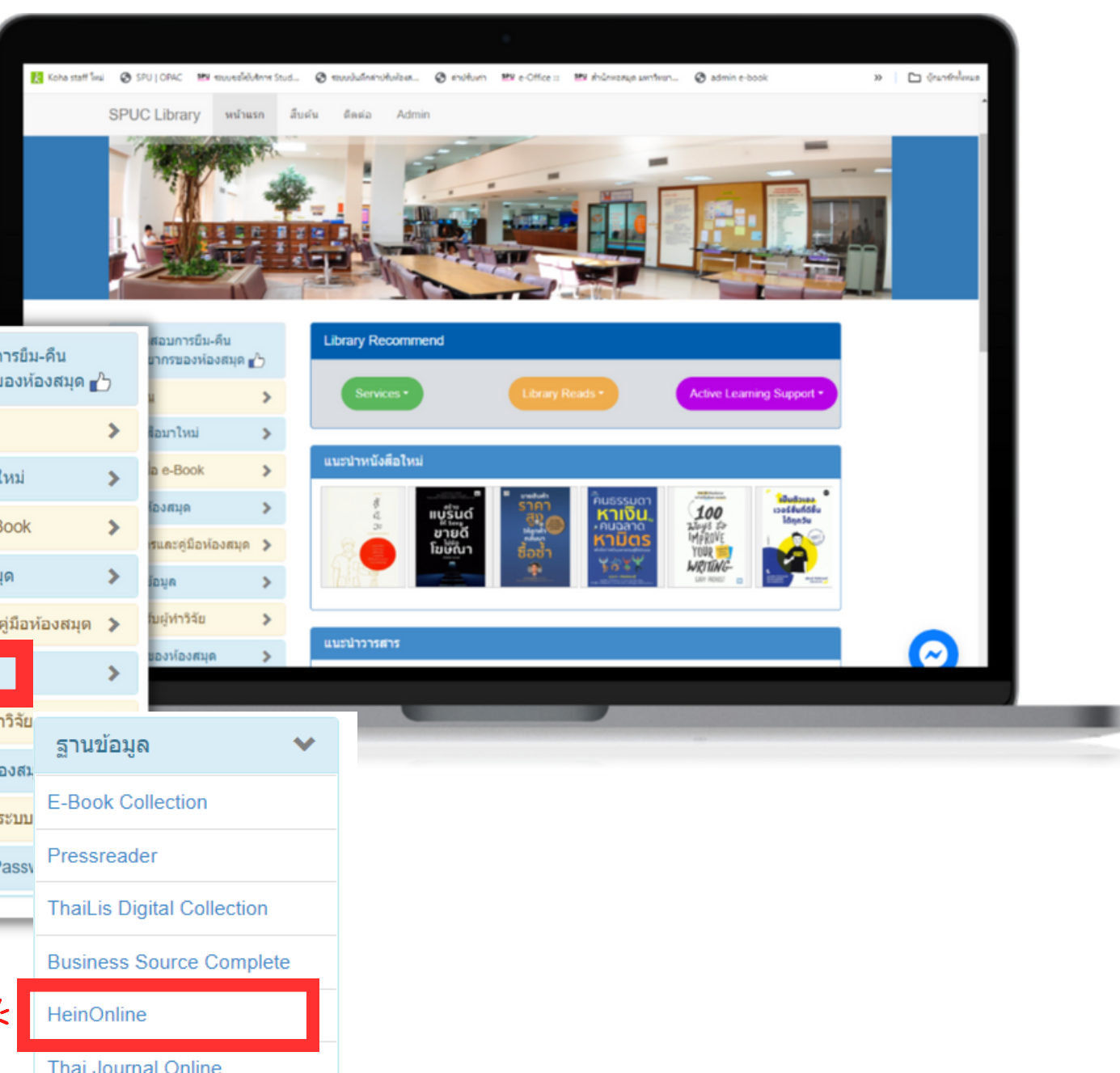

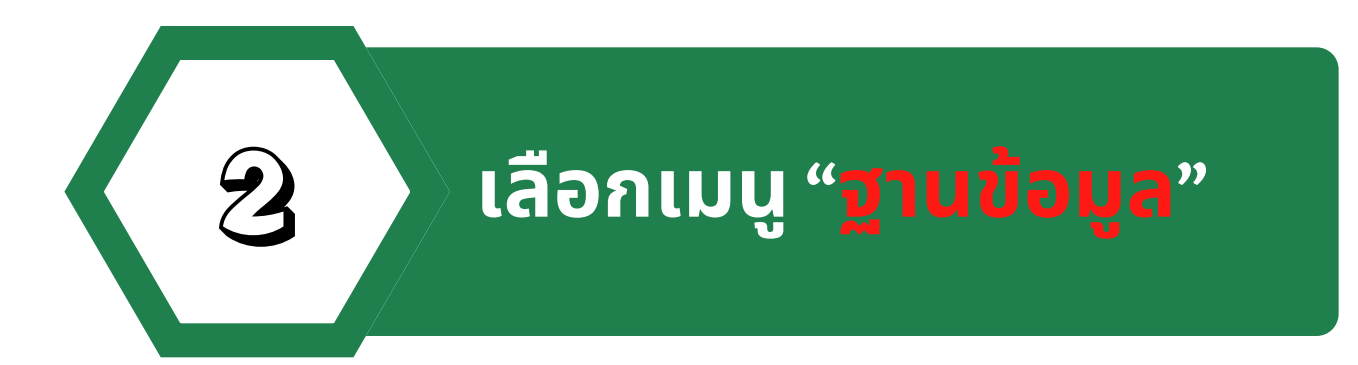

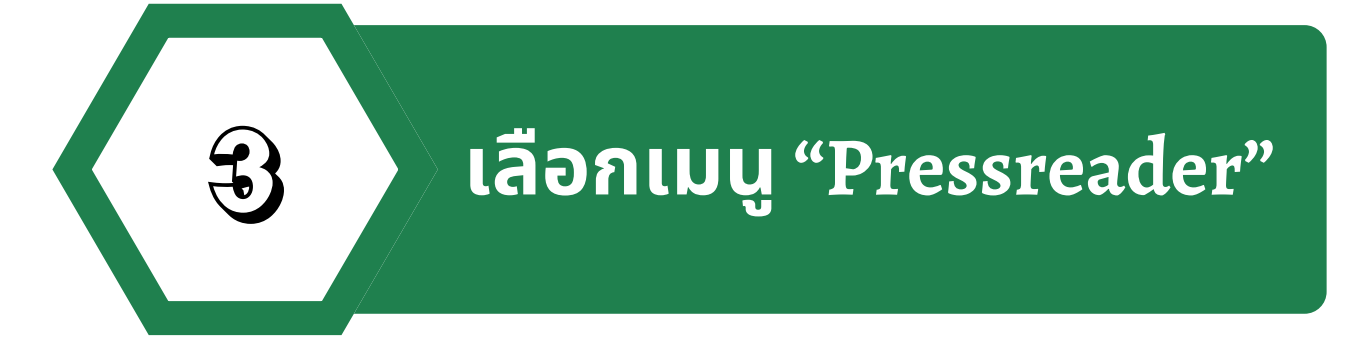

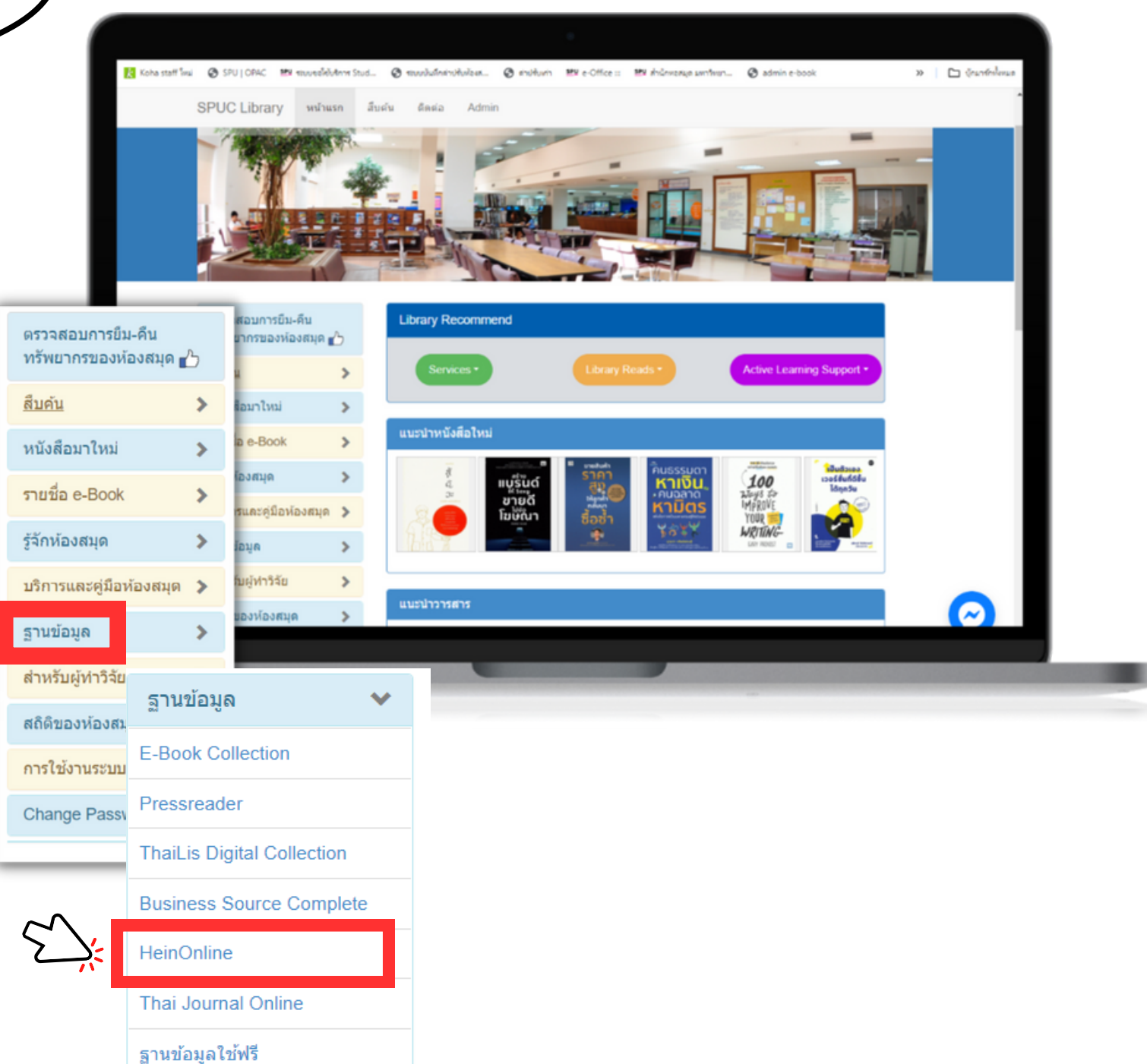

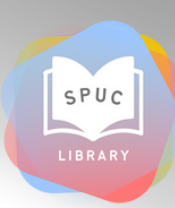

#### เลือกอ่านสื่อสิ่งพิมพ์ได้หลายหมวดหมุ่

#### เลือกอ่านสื่อสิ่งพิมพ์ จากต่างประเทศได้ 100 ประเทศ

#### เลือกอ่านสื่อสิ่งพิมพ์ได้หลายภาษา

|                          |   | _                                            |
|--------------------------|---|----------------------------------------------|
| Interface Language       |   | tions                                        |
| ic (العربية)             | 0 | Â                                            |
| ue (Euskara)             | 0 | ers                                          |
| ian (Bosanski)           | 0 | ton Post                                     |
| arian (Български)        | 0 | Areada<br>Bacelog<br>Periodical<br>Transport |
| lan (Català)             | 0 |                                              |
| ese (中文)                 | 0 |                                              |
| ese (Traditional) (中文繁體) | 0 |                                              |
| ish-UK (English-UK)      | 0 |                                              |
| ish-USA (English-USA)    | ۲ |                                              |
| ch (Français)            | 0 |                                              |
| cian (Galego)            | 0 |                                              |
| nan (Deutsch)            | 0 |                                              |
| garian (Magyar)          | 0 |                                              |
| in (Italiano)            | 0 |                                              |
| nese (日本語)               | 0 |                                              |
| an (한국어)                 | 0 |                                              |
| tenegrin (Crnogorski)    | 0 |                                              |
| h (Polski)               | 0 |                                              |

CATALOG

Featured

FOR YOU

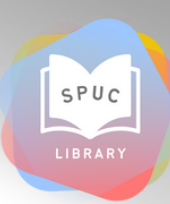

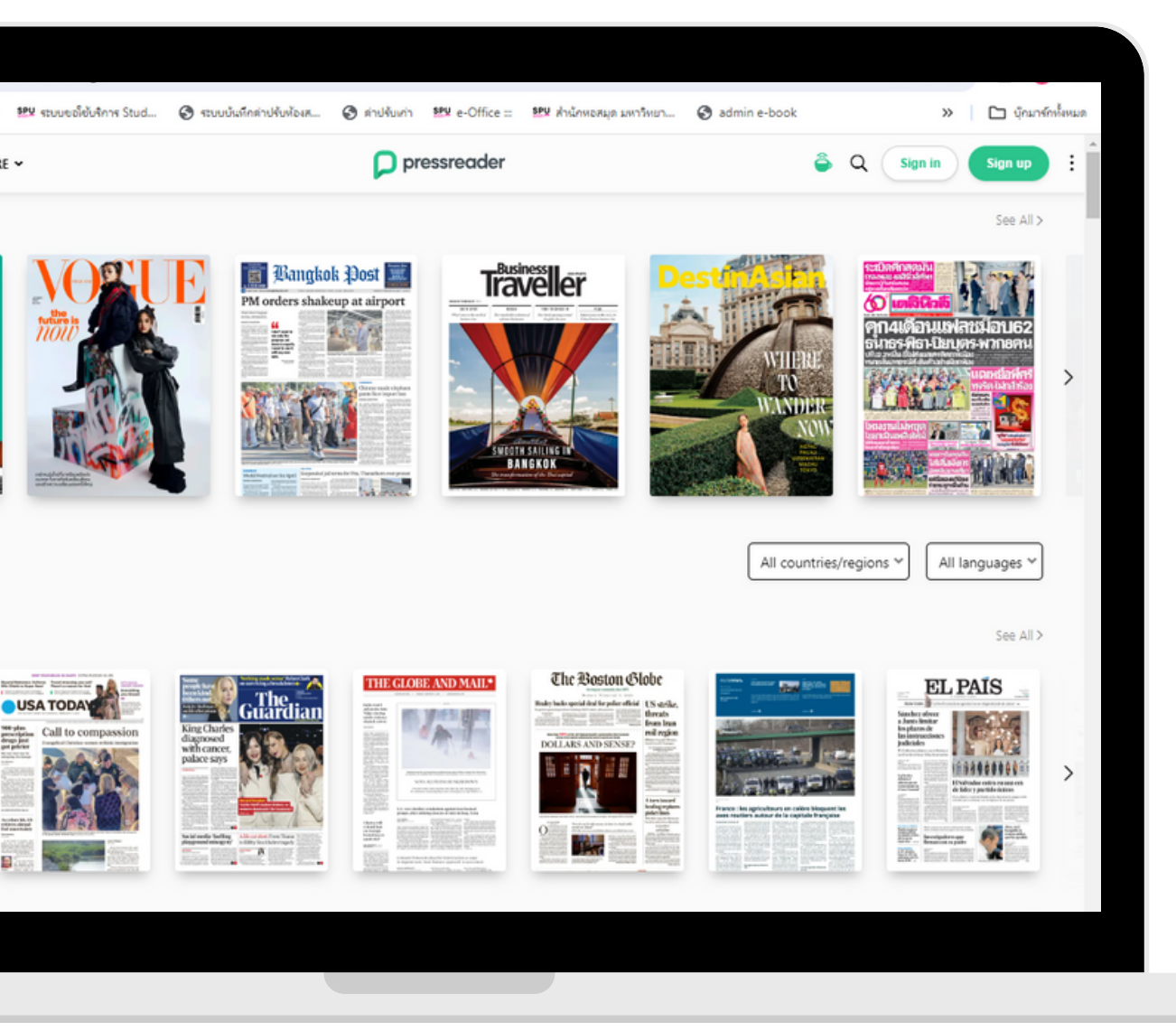

#### รายละเอียดของสื่อสิ่งพิมพ์

| <u>k</u> Koha staff អែរi                                                                                                    | SPU OPAC             | ⊻ ระบบขอใช้บริการ Stu              | id 🔇 ระบบบันร่              | ทึกค่าปรับห้องส            | 🔇 ต่าปรับเก่า       | ≌₽¥ e-Office :::   | spu สำนักหอสมุด มห | าวิทยา |
|----------------------------------------------------------------------------------------------------|----------------------|------------------------------------|-----------------------------|----------------------------|---------------------|--------------------|--------------------|--------|
| CATALOG FO                                                                                                    | R YOU MORE 🗸         |                                    |                             | pressreader                |                     |                    |                    |        |
| Catalog > Mag                                                                                                    | azines > GQ (Thailar | nd)                                |                             |                            |                     |                    |                    |        |
| C                                                                                                    |                      | Nofeyear<br>2023                   | GG                          | nd Thai                    |                     |                    |                    |        |
| success The perfect time<br>the number of the to the<br>second second to the<br>table of the top the top the<br>table of the top the top the top the top the top the top top top top top top top top top top                                                                                                    |                      |                                    |                             | 1 Dec 2023<br>Add to My Pu | ublications         |                    |                    |        |
| Alin's entities Califing a<br>Rul Num<br>entities carrier activity a<br>second calification<br>calification<br>calification |                      | ľ                                  | •                           | Listen                     | VE                  |                    |                    |        |
| T H A I<br>G L O B A                                                                                                    | AND'S                |                                    |                             | Preview in Pa              | age view<br>xt View | _                  |                    |        |
| B STA                                                                                                    | R                    |                                    |                             | Read no                    | ww                  | -                  |                    |        |
| Category                                                                                                    |                      |                                    |                             |                            |                     | $\checkmark$       | เลือก              | "R     |
| For Men Fai<br>Name<br><b>GQ (Thailand)</b>                                                                                                    | Publication Date     | Pages Countr<br><b>144 Thail</b> a | ny/region Langu<br>and Thai | uage Type<br>Maga          | Publishe            | er<br>dipity Media |                    |        |
|                                                                                                    |                      |                                    |                             |                            |                     |                    |                    |        |
|                                                                                                    |                      |                                    |                             |                            |                     |                    |                    |        |

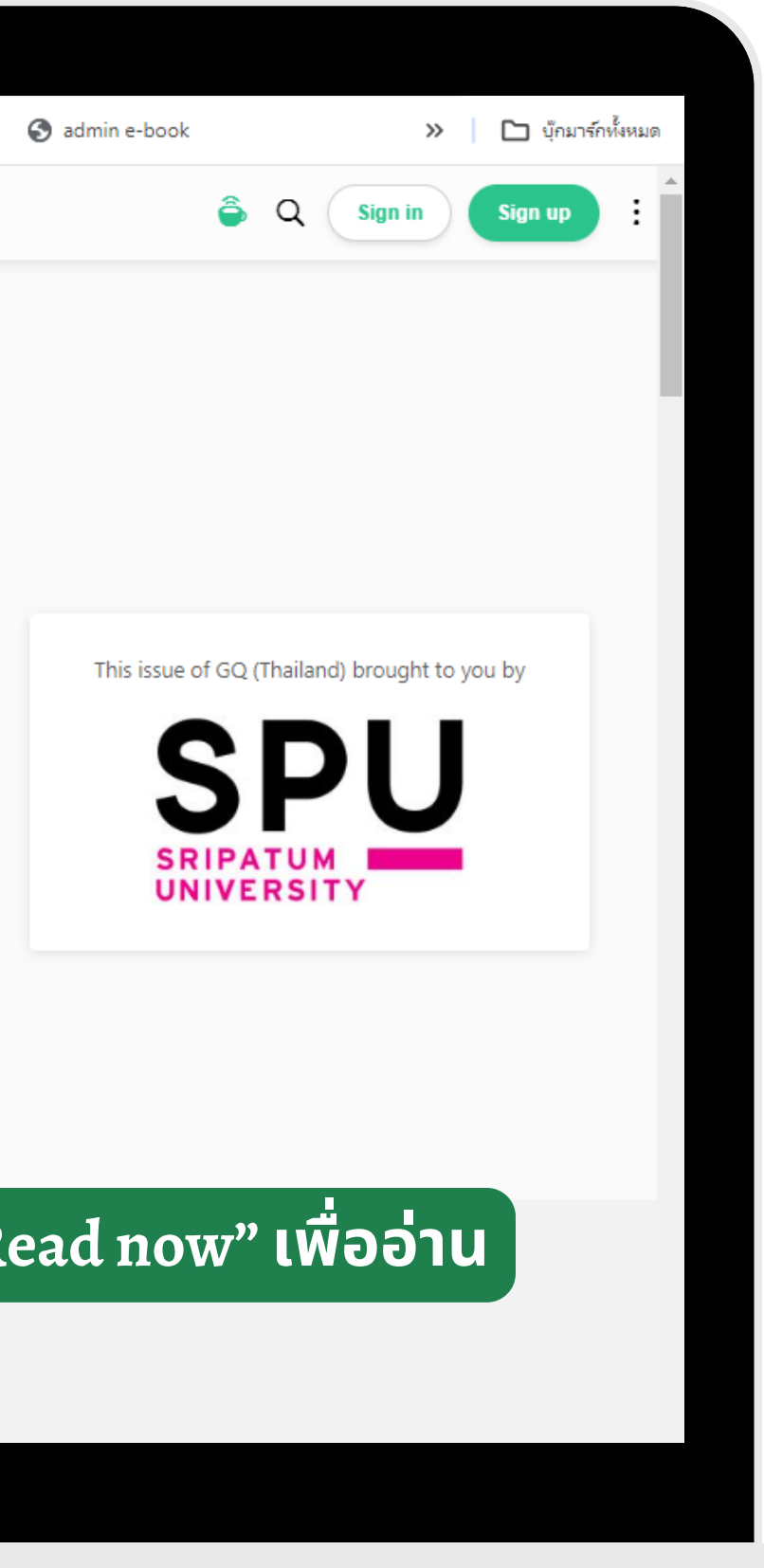

SPUC

#### แสดงเนื้อหาของสื่อสิ่งพิมพ์

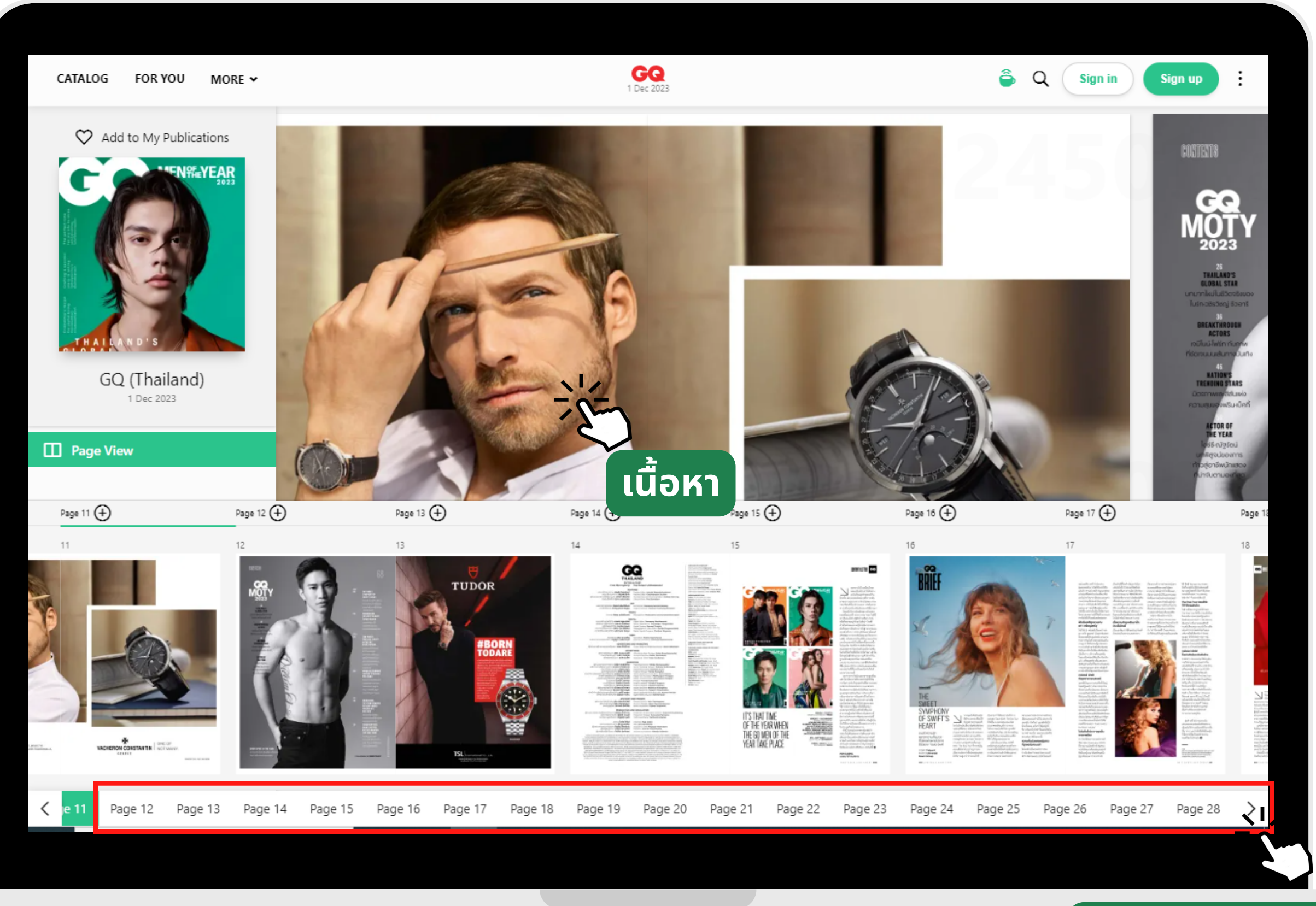

### SPUC

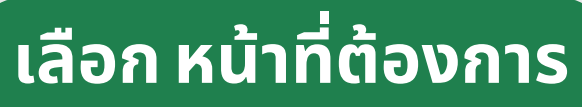

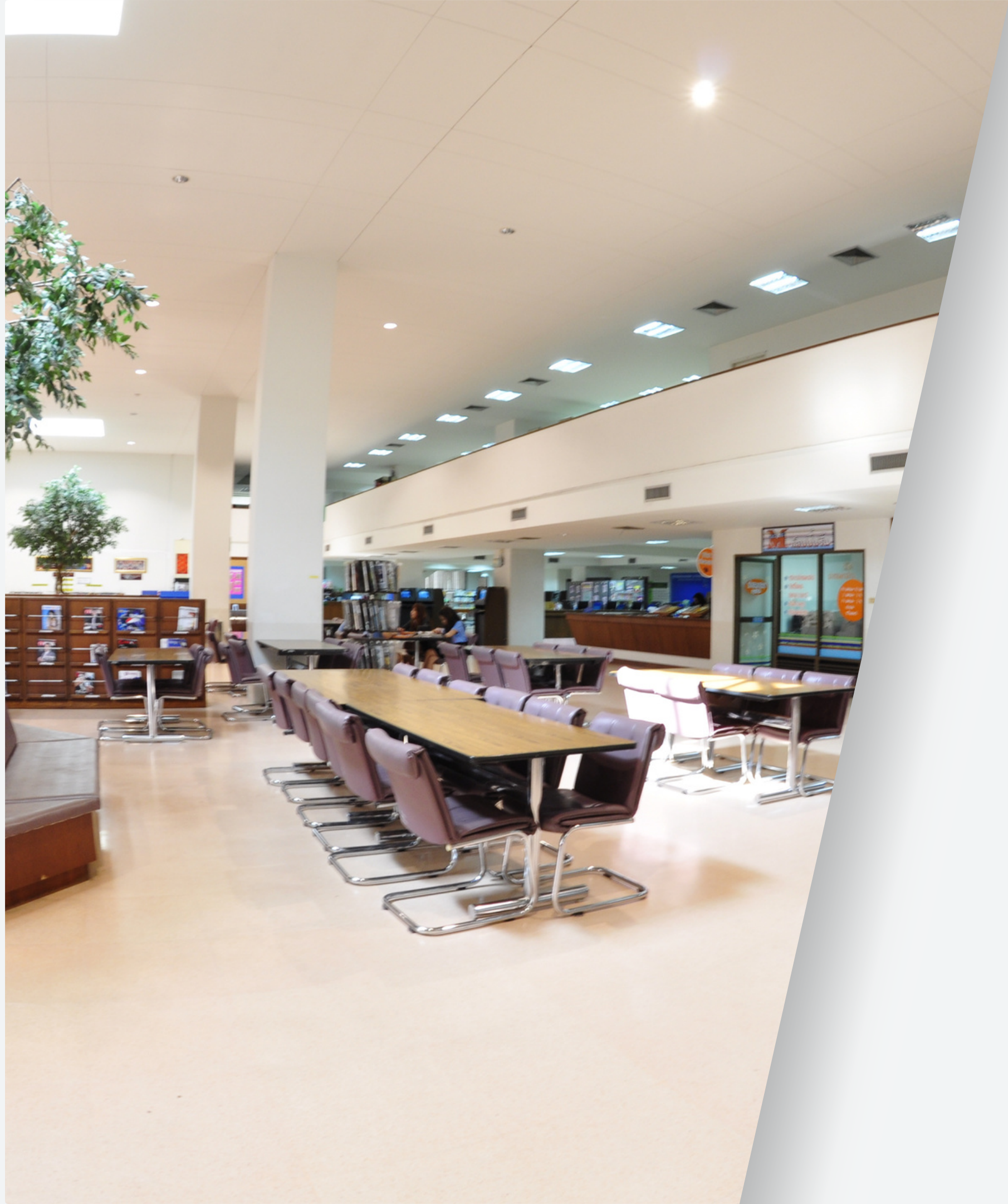

# THANK YOU

#### สอบถามเพิ่มเติม

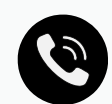

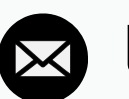

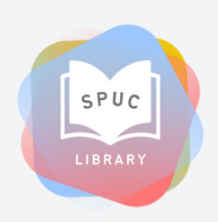

- 🔕 038-146-123 ต่อ 2303-4
  - library@chonburi.spu.ac.th
- Line OA : nkb15900

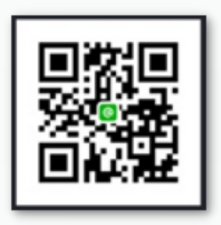